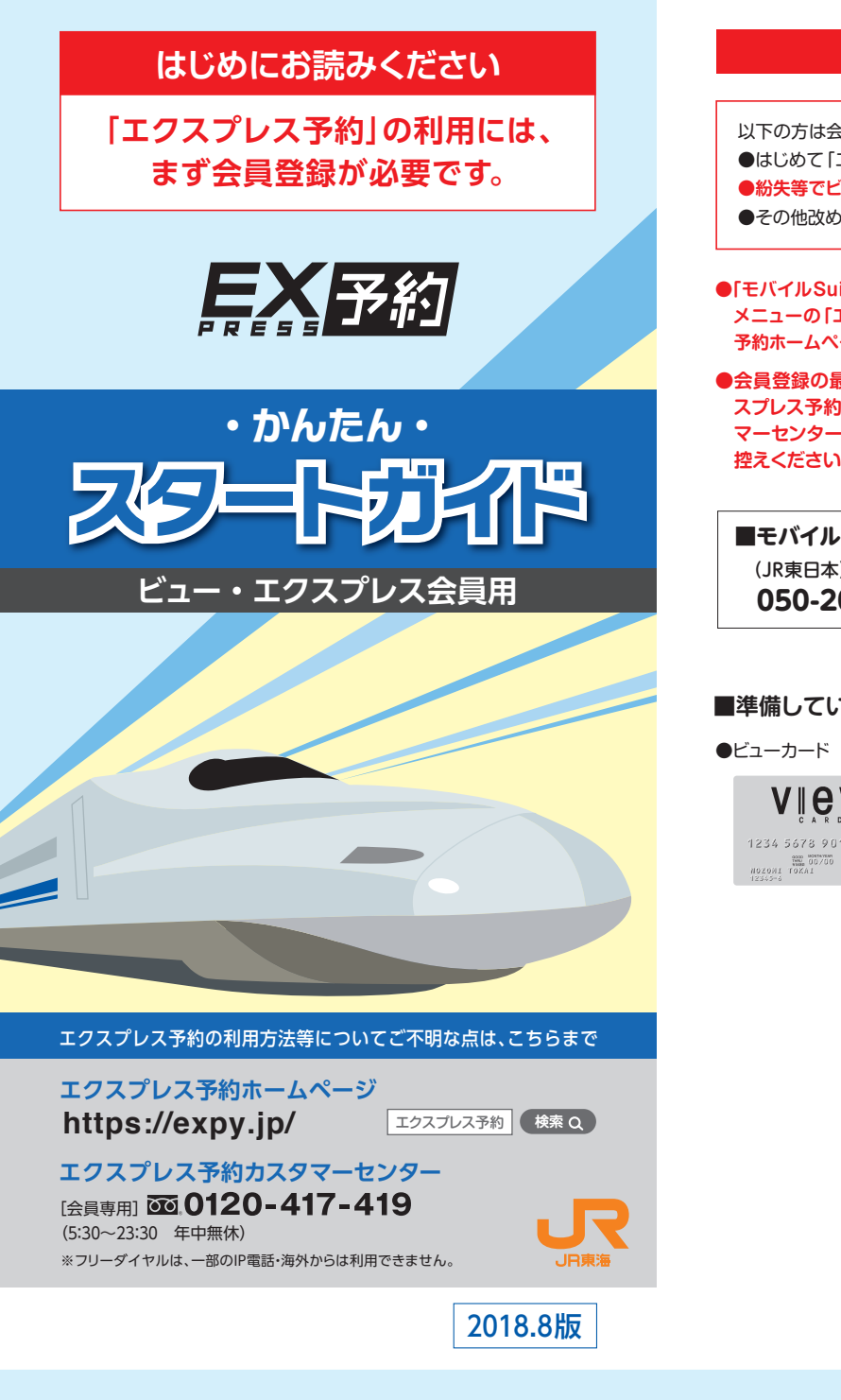

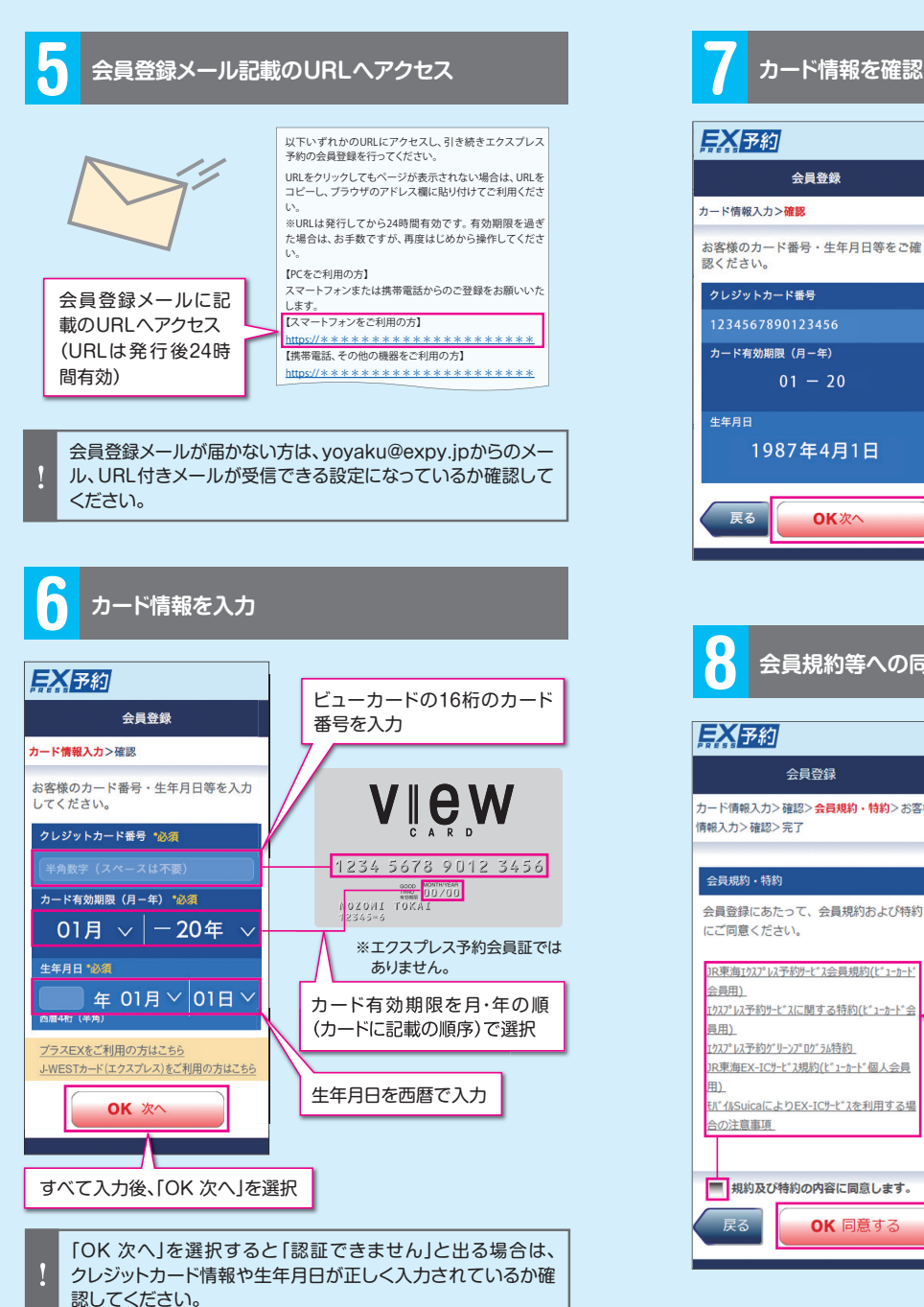

| 会員登録にあたって                                                                            | スマートフォンでの会員登録                                                                                                    |
|--------------------------------------------------------------------------------------|----------------------------------------------------------------------------------------------------|
| 会員登録が必要です<br>エクスプレス予約」を利用する会員様<br>ニ <b>ューカードを再発行した会員様</b>                            | 1 エクスプレス予約ホームページへのアクセス                                                                                                    |
| って「エクスプレス予約」の会員登録をする会員様                                                              | 「モハイルSuicaアブリまたは「Suicaアブリケーション」のアブリメニュー<br>のチケット購入タブから、エクスプレス予約ホームページに接続します。                                                                                                    |
| icaアブリ」または「Suicaアブリケーション」のアプリ<br>エクスプレス予約(JR東海)」を選択し、エクスプレス<br>ージに接続し、会員登録をお済ませください。 | モバイルSuicaアプリ<br>(Android端末)<br>Suicaアプリケーション<br>(iPhone/Apple Watch)<br>キャンセル チケット開入・Suica管理<br>チケット開入                                                                                                    |
| 最後に表示される「会員ID(10桁の数字)」は、「エク                                                          |                                                                                                    |
| 」」にログインする際およびエクスプレス予約カスタ<br>-へのお問い合わせの際に必要な番号です。必すお<br>、                             |                                                                                                    |
| lo                                                                                   |                                                                                                    |
| Suicaに関するお問い合わせ                                                                      |                                                                                                    |
| 016-5005 (7:00~23:00 年中無休)                                                           | ■ エクスプレス予約(は東海)                                                                                                    |
| いただくもの                                                                               |                                                                                                    |
| <ul><li>●メールアドレス</li><li>₩</li></ul>                                                 | ▲ 泊 ☆ 202 44 <sup>42</sup> , 山 20 9:28<br>102 102 102 102 102 102 102 102 102 102                                                                                                    |
| 12 3456                                                                              | ご同意いただける方は「同意する」を選択<br>してください。<br>はじめてご利用になる方は、下記の「モバイルSuicali                                                                                                    |
| ※会員登録の際に、メールア                                                                        | 同意する(接続)<br>とるEXAにサービスに関する特約,をお読みください。<br>シエバイルSolitaによるEXメバサービスに関する特約                                                                                                    |
| ドレスの登録が必要です。                                                                         | ■ 「「「「「「」」」」<br>「「「」」」<br>「「」」」<br>「「」」」<br>「」」」<br>「」」」<br>「」」」<br>「」」」<br>「」」」<br>「」」」<br>「」」」<br>「」」」<br>「」」」<br>「」」」<br>「」」<br>「」」」<br>「」」<br>「」<br>「 |
|                                                                                      | <u>1111(Suical-77</u><br>(C)R東日本<br>(C)R東日本                                                                                                    |
|                                                                                      | 内容について同意された方は「同<br>意する(接続)」を選択                                                                                                    |
|                                                                                      | (注)エクスプレス予約ホームページにアクセス<br>するたび、サイトへの接続の承認(同意)が                                                                                                    |
|                                                                                      | 必要となります。                                                                                                    |
|                                                                                      |                                                                                                    |
|                                                                                      |                                                                                                    |
|                                                                                      |                                                                                                    |
|                                                                                      |                                                                                                    |
| 情報を確認                                                                                | ち客様情報を入力                                                                                                    |
|                                                                                      |                                                                                                    |
| <b>登録</b>                                                                            | 会員登録<br>会員規約·特約>お客様情報入力>確認>完了                                                                                                    |
| ・生年月日等をご確                                                                            | 電話番号 10個<br>(*Abtr (「- 小型))                                                                                                    |
| 456                                                                                  | 数字で入力<br>メールアドレス (¥角)                                                                                                    |
| 年)<br>- 20                                                                           | アドレス1 10011011 10011011 1001101 1001101 1001101 1001101 1001101 1001101 1001101 1001101 1001101 1001101 1001101 1001101 1001101 1001101 1001101 1001101 1001101 1001101 1001101 1001101 1001101 1001101 1001101 1001101 1001101 1001101 1001101 1001101 1001101 1001101 1001101 10011011                                                                                                    |
| 4月1日                                                                                 |                                                                                                    |
| へたたいであった。<br>のK 次への一下では、「「「」」の「「」」の「「」」の「」」の「」の「」の「」の「」」の「」の「」」の「」の「                 | れていたない。<br>なくのメールアドレスに対してメールやお送りで<br>さない場合、お客様情報の変更やメールサービス<br>など一部のサービスがない時いたけなくなりま<br>す、そのため、メールアドレスを複数登録される<br>ったまた時期、メールアドレスを複数登録される                                                                                                    |
|                                                                                      | パス7-ド・必須         の宛名は、会員IDと氏名からお           選びいただけます。氏名表記を                                                                                                    |
|                                                                                      | 年例英数254-866 (氏名表記)<br>(病入力)<br>(パスワードで参照できる文字は、1000 (第入力)                                                                                                    |
|                                                                                      |                                                                                                    |
|                                                                                      | スールソービス<br>英東前の予約確認メール<br>予約した列車の規制~2時間前に、<br>メールを対きります。<br>※「エクスプレス予約」へのログイン                                                                                                    |
| 登録<br><mark>会員規約・特約</mark> >お客様                                                      | 二人のなるなりよう。 出発時刻の確認や予約変更忘れ防止等 にご活用ください。 このです。お忘れにならないようご注 ついたかい。                                                                                                    |
|                                                                                      | 新サービスやお得な商品のお知らせ、                                                                                                    |

内容について同意された方は

「規約及び特約の内容に同意

します。」にチェック

「OK 同意する」を選択

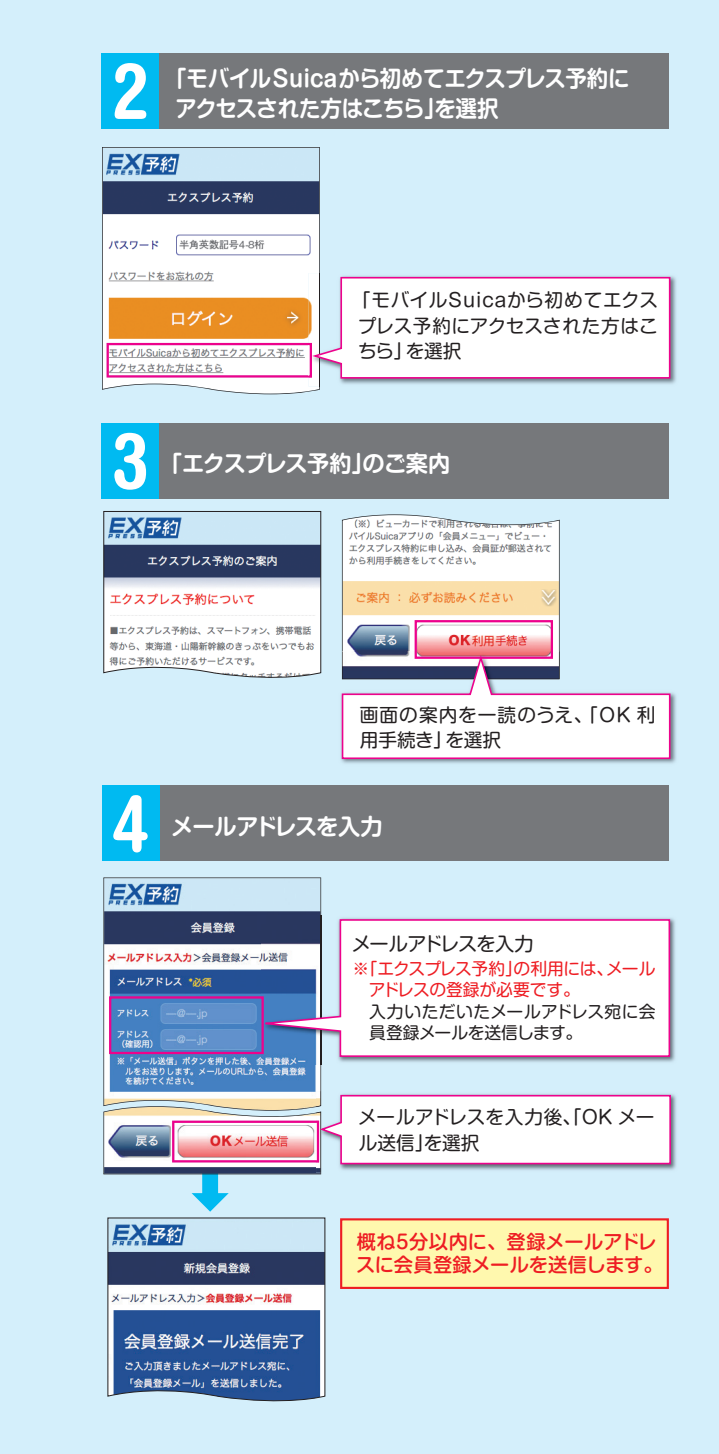

| 9 お客様情報を入力                                                                                                    |                                                                                                    |
|----------------------------------------------------------------------------------------------------|----------------------------------------------------------------------------------------------------|
| <u> </u>                                                                                                    |                                                                                                    |
| 会員規約・特約> <b>お客様情報入力</b> >確認>完了<br>電話番号 *必須                                                                                                    |                                                                                                    |
| 半角数字 (「」不要)                                                                                                    | 電話番号をハイフンなしの半角数字で入力                                                                                                    |
| メールアドレス (半角)                                                                                                    |                                                                                                    |
| アドレス1 **********         氏名表記           アドレス2 **********         日本           アドレス3 ************************************                                                        | <ul> <li> </li> <li> </li> <li> </li> <li> </li> <li> </li> <li> </li> <li> </li> <li> </li> <li> </li> <li> <li> </li> <li> <li> </li> <li> </li> <li> </li> <li> </li> <li> </li> <li> </li> <li> </li> <li> </li> <li> </li> <li> </li> <li> </li> <li> <li> <li> </li> <li> </li> <li> </li> <li> </li> <li> </li></li></li></li></li></ul> |
| 希望される場合は「氏名表記」にチェックを入                                                                                                    | <u>※後数の豆酥をの9900よ9。</u>                                                                                                    |
| 全てのメールアドレスに対してメールをお送りで                                                                                                    |                                                                                                    |
| きない場合、お茶材料剤の変更やスールウービス<br>など一部のウービスパズ料剤いただけなくなりま<br>す。そのため、メールアドレスを構成が通される<br>ことをお勧めします。<br>パスワード * 企業<br>単角葉 数記号4-5桁<br>単角葉 数記号4-5桁<br>・パスワードで使用できる文字は、半角、半                    | 本サービスから送信するメール<br>の宛名は、会員IDと氏名からお<br>選びいただけます。氏名表記を<br>希望される場合は「氏名表記」<br>にチェックを入れてください。                                                                                                    |
| 角英字(大文字、小文字は区別します)、キハ<br>号(! # \$ % & . @ +)です。                                                                                                    |                                                                                                    |
| ・全て同じ文字や、「1234」等の連続した数字<br>はパスワードとして設定できません。<br>メールサービス<br>単 乗車前の予約確認メール<br>予約した列車の出発1ー2時間前に、<br>メールをお送りします。<br>出発時刻の確認や予約変更忘れ筋止等<br>にご漏せください。<br>■ ご案内メール<br>新サービスやお得な商品のお知らせ、 | パスワードを4~8桁の半角<br>英数記号で入力(英数記号の<br>組合わせは自由)<br>※「エクスプレス予約」へのログイン<br>およびきっぶの受取の際に必要<br>です。お忘れにならないようご注<br>意ください。                                                                                                    |
| サービス向上に関するアンケート等を、<br>お送りします。                                                                                                    |                                                                                                    |
| ※ 上記のチェックに関わらず、<br>予約等のお申込結果や緊急の<br>こ連絡はメールを送信させて<br>いただきます。                                                                                                    | メールサービスの利用を希望される場合はチェック(注)                                                                                                    |
| ご案内 : 必ずお読みください                                                                                                    |                                                                                                    |
|                                                                                                    | お客様情報の入力後、<br>「OK 確認画面へ」を選択                                                                                                    |
| <ul> <li>(注)メールサービスの希望の<br/>メールを送信します。</li> <li>●予約・変更・払戻完了限<br/>ID照会時等にメールを〕</li> <li>●また、お客様情報の変更<br/>ンタイムパフロードを詳</li> </ul>                                                  | 有無にかかわらす、以下の場合、<br>時やお客様情報登録 ∕変更完了時、<br>送信します。<br>時やパスワードの再登録時等は、ワ                                                                                                    |
| <u>の機能が利用できません</u> )<br>■ロンタイムパフロードメ                                                                                                    |                                                                                                    |

登録をしていただくことになりますのでご注意ください。

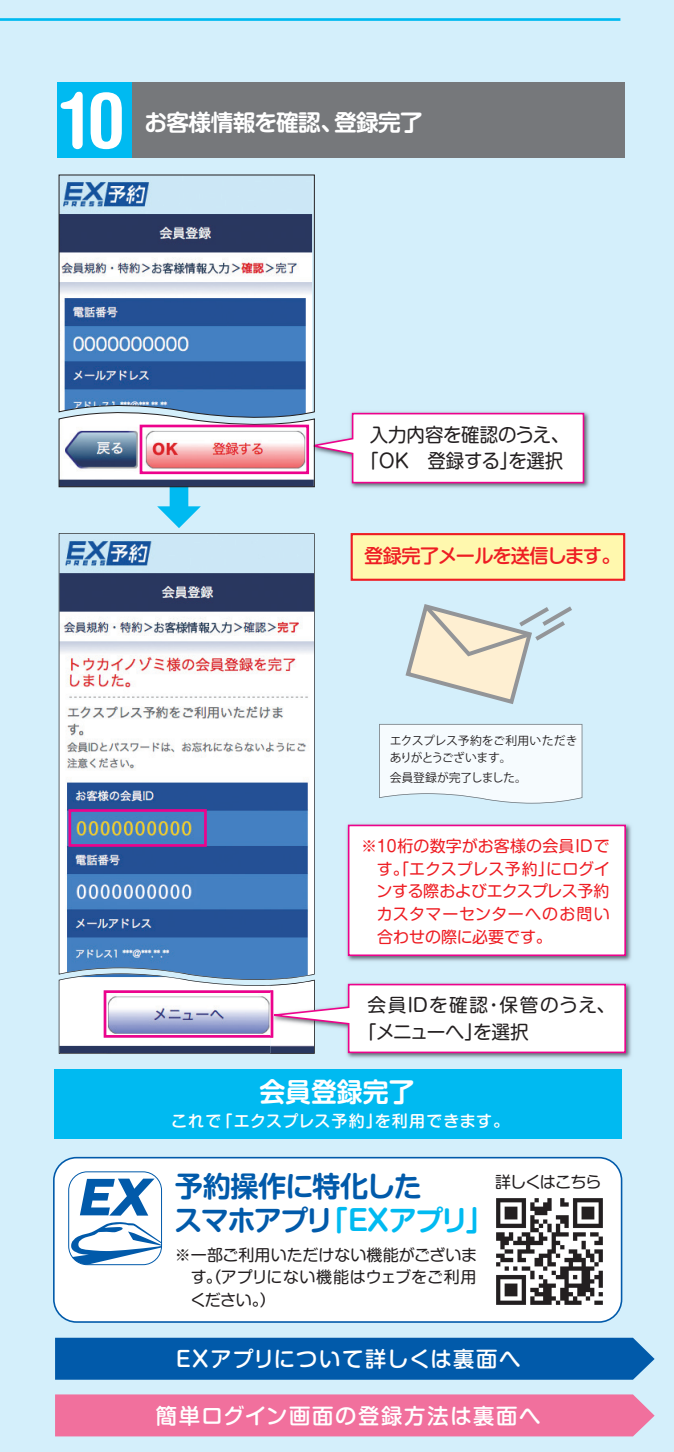

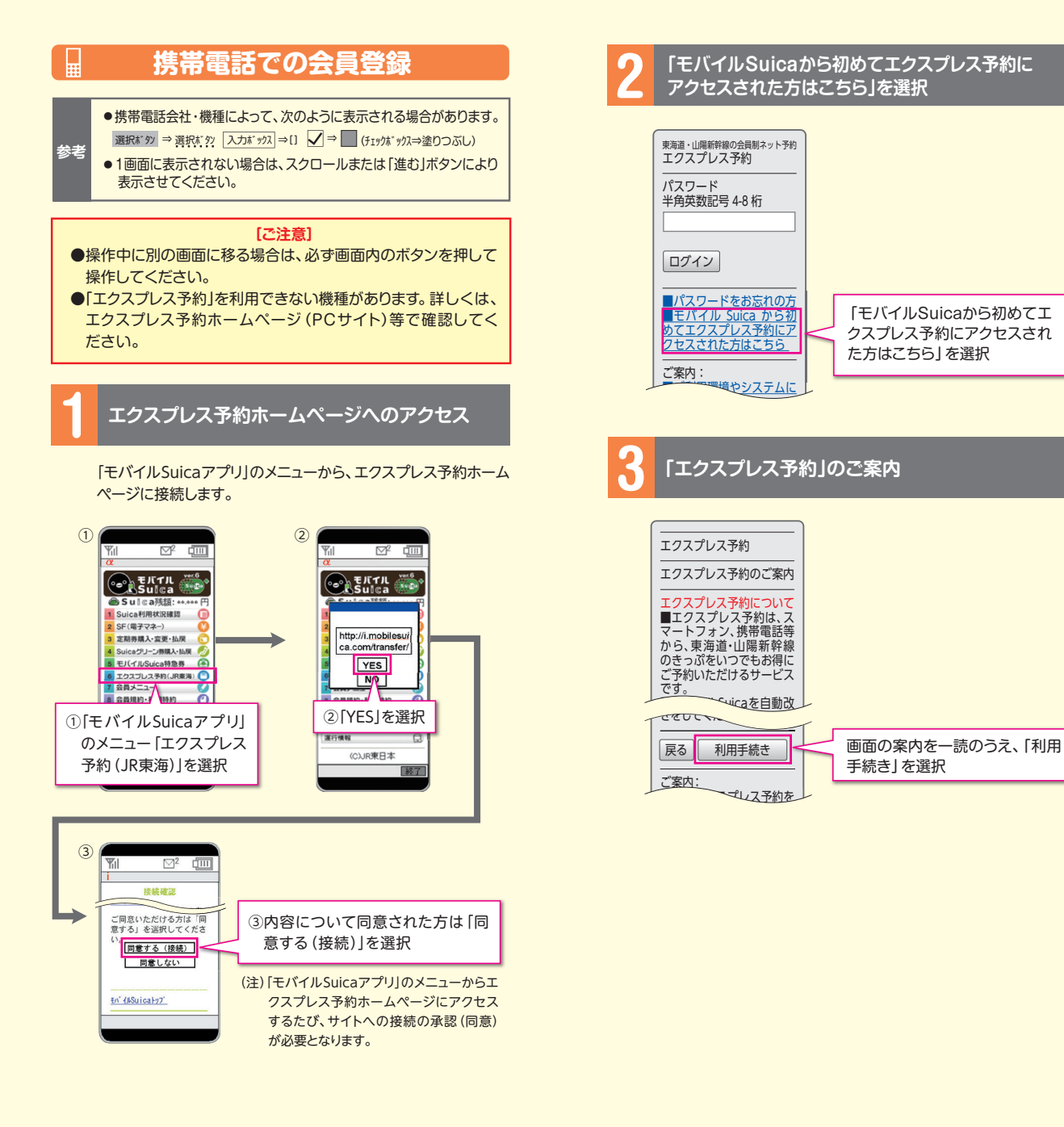

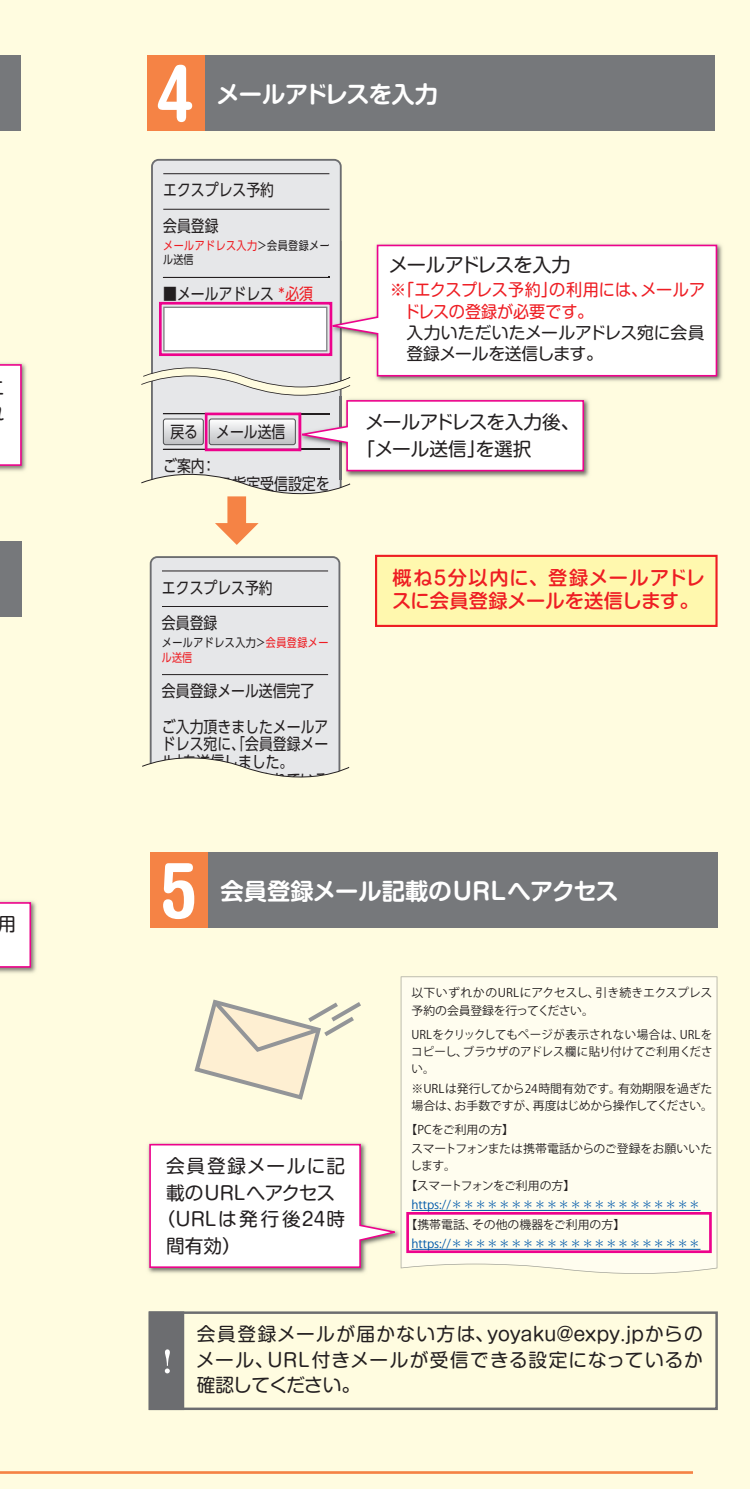

## 6 カード情報を入力

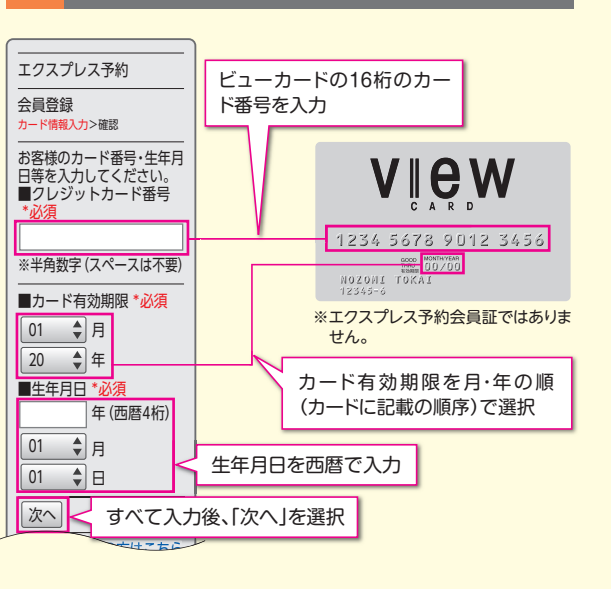

## 「次へ」を選択すると「認証できません」と出る場合は、クレジットカード情報や生年月日が正しく入力されているか確認してください。

| 0.000       |
|-------------|
|             |
|             |
| 録           |
| 、10桁<br>できま |
|             |

①ログイン後のメニュー画面から「簡単ログインの設定」を
 ②URLを選択
 ③ いこうしいこうしょう ロックマーク (1)

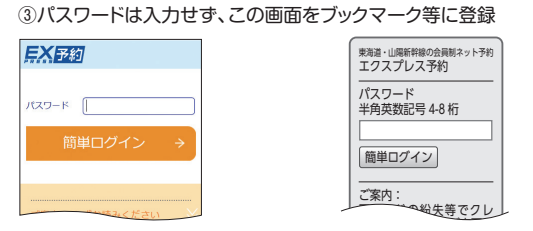

## [ご注意]

「簡単ログイン」画面は、端末ごとの設定となります。複数の端末を使用する場合は、それぞれの端末で登録が必要です。
 会員様ごとに個別の画面を登録します。1台の端末を複数の会員様で使用する場合は、会員様ごとに登録が必要です。

※他の会員様用の「簡単ログイン」画面からは、アクセスすることはできません。
※複数の会員様用の「簡単ログイン」画面を1台の端末に登録する際は、「ブックマーク」「お気に入り」等に登録する名称を会員様ごとに変更し、どの会員様用の画面かわかるように登録してください。

| 7 | カード情報を確認                                                                                                    |  |
|---|----------------------------------------------------------------------------------------------------|--|
|   | エクスプレス予約         会員登録         カード情報入力>確認         お客様のカード番号・生年月日等をご確認ください。         クレジットカード番号         1234567890123456         カード有効期限(月-年)         01-20         単生年月日         1987年4月1日         反力内容を確認のうえ、         次へ」を選択 |  |
| 8 |                                                                                                    |  |
|   |                                                                                                    |  |

| <br>エクスプレス予約                                                                                                    |                                                                                       |  |
|----------------------------------------------------------------------------------------------------|---------------------------------------------------------------------------------------|--|
|                                                                                                    |                                                                                       |  |
| ■電話番号 *必須                                                                                                    |                                                                                       |  |
| マハノコンなしの半分数字                                                                                                    | 電話番号をハイフンなしの半角数<br>字で入力                                                               |  |
| ※ハイフラなしの半角数子<br>で入力してください。                                                                                                    |                                                                                       |  |
| ■メールアドレス(半角)<br>アドレス1 氏名表記 □<br>***@*******<br>アドレス2 氏名表記 □                                                                                                    | <ul> <li></li></ul>                                                                   |  |
| アドレス3氏名表記                                                                                                    |                                                                                       |  |
| ※本サービスから送信する<br>メールの宛名は、会員IDと<br>氏名からお選びいただけま<br>す。氏名表記を希望される<br>今表記(にチェッ                                                                                                    | 本サービスから送信するメールの<br>宛名は、会員IDと氏名からお選び<br>いただけます。氏名表記を希望される場合は「氏名表記」にチェック<br>を入れてください。   |  |
| ■パスワード<br>半角英数記号4-8桁*必須                                                                                                    |                                                                                       |  |
| 雨入力 *必須     ・     パスワードで使用できる     文字は、半角数字、半角英     字 (大文字、小文字は区別     ・     ・     オー会記号 (1)     ・     ・     ・     ・     ・     ・     ・     ・     ・     ・     ・     ・     ・     ・     ・     ・     ・     ・     ・     ・     ・     ・     ・     ・     ・     ・     ・     ・     ・     ・     ・     ・     ・     ・     ・     ・     ・     ・     ・     ・     ・     ・     ・     ・     ・     ・     ・     ・     ・     ・     ・     ・     ・     ・     ・     ・     ・     ・     ・     ・     ・     ・     ・     ・     ・     ・     ・     ・     ・     ・     ・     ・     ・     ・     ・     ・     ・     ・     ・     ・     ・     ・     ・     ・     ・     ・     ・     ・     ・     ・     ・     ・     ・     ・     ・     ・     ・     ・     ・     ・     ・     ・     ・     ・     ・     ・     ・     ・     ・     ・     ・     ・     ・     ・     ・     ・     ・     ・     ・     ・     ・     ・     ・     ・     ・     ・     ・     ・     ・     ・     ・     ・     ・     ・     ・     ・     ・      ・     ・      ・      ・     ・      ・     ・      ・     ・      ・     ・      ・      ・      ・      ・     ・      ・      ・      ・      ・      ・      ・      ・      ・      ・      ・      ・      ・      ・      ・      ・      ・      ・      ・      ・      ・      ・      ・      ・      ・      ・      ・      ・      ・      ・      ・      ・      ・      ・      ・     ・      ・     ・      ・      ・      ・      ・      ・      ・      ・      ・      ・      ・      ・      ・      ・      ・      ・      ・      ・      ・      ・      ・      ・      ・      ・      ・      ・      ・      ・      ・      ・      ・      ・      ・      ・      ・      ・      ・      ・      ・      ・      ・      ・      ・      ・      ・      ・      ・      ・      ・      ・      ・      ・      ・      ・      ・      ・      ・      ・      ・      ・     ・     ・     ・     ・     ・     ・     ・     ・     ・     ・     ・     ・     ・     ・     ・     ・     ・     ・     ・     ・     ・     ・     ・     ・     ・     ・     ・     ・     ・     ・     ・     ・     ・     ・     ・     ・     ・     ・     ・     ・     ・     ・     ・     ・     ・     ・     ・     ・     ・     ・     ・     ・     ・     ・     ・     ・     ・ | パスワードを4~8桁の半角英数<br>記号で入力(英数記号の組合わせ<br>は自由)<br>※[エクスプレス予約]へのログインおよ<br>びきっぶの受取の際に必要です。お |  |
| #\$%&.@+)です。<br>・全て同じ文字や、[1234]等                                                                                                    | 忘れにならないようご注意ください。                                                                     |  |
| の連続した数字はパスワー<br>ドとして設定できません。                                                                                                    |                                                                                       |  |
| ■メールサービス □ 乗車前の予約確認メール 予約した列車の出発1~2 時間前に、メールをお送り ・                                                                                                    | メールサービスの利用を希望さ<br>れる場合はチェック(注)                                                        |  |
| いたり、山光時刻の唯認や                                                                                                    |                                                                                       |  |
| 信させていたたさみっ                                                                                                    |                                                                                       |  |
| 戻る 確認画面へ                                                                                                    | お客様情報の人力後、<br>「確認画面へ」を選択                                                              |  |
|                                                                                                    |                                                                                       |  |
| ールサービスの希望の有無にかかわらず、以下の場合、メールを送信します。                                                                                                    |                                                                                       |  |
| ▶予約·変更·払戻完了時やお客様情報登録/変更完了時、                                                                                                    |                                                                                       |  |
| した、お客様情報の変更時やパスワードの更容疑時等は、ワンタイトパ                                                                                                    |                                                                                       |  |

スワードを送信します。(メールを受信できないと、この機能が利用できません)

●ワンタイムパスワードメールを受信できない場合、再度会

員登録をしていただくことになりますのでご注意ください。

お客様情報を入力

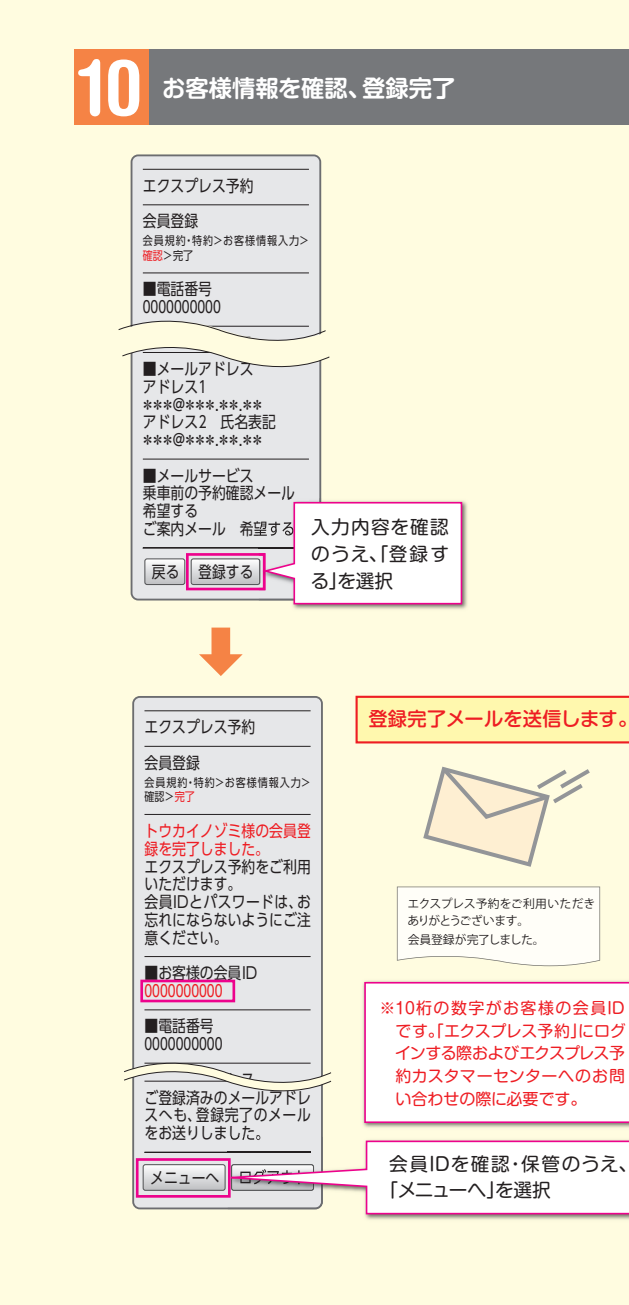

会員登録完了 れで「エクスプレス予約」を利用できます。